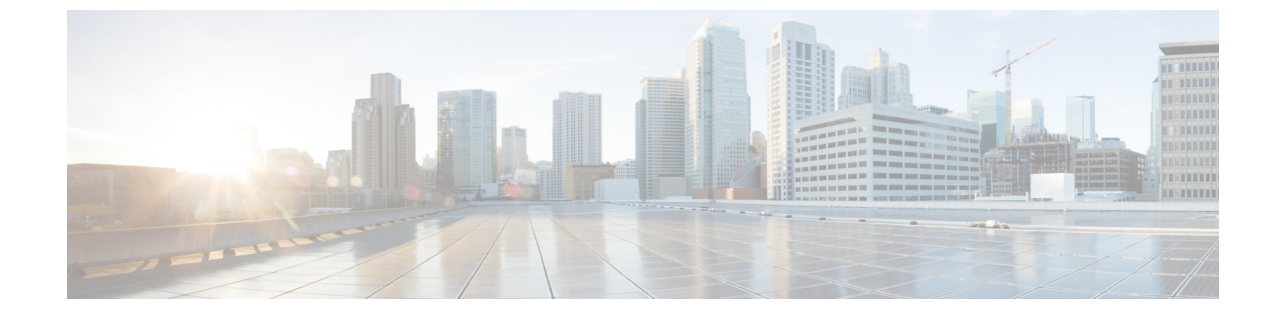

# ソフトウェア メンテナンス アップデート のインストール

 ネットワークアプリケーションを使用するための Cisco DCNM 11.5(1) へのソフトウェア メンテナンス アップデート (SMU)のインストール (1ページ)

## ネットワーク アプリケーションを使用するための Cisco DCNM 11.5(1) へのソフトウェア メンテナンス アップデー ト(SMU)のインストール

Cisco DCNM をインストールしたら、Cisco App Center からさまざまなアプリケーションをダウ ンロードしてインストールできます。Cisco DCNM 11.5(1) LAN ファブリックのインストール で、Network Insights for Resources (NIR) リリース 5.1 以降を使用するには、最新のソフトウェ アメンテナンス アップデートをインストールします。

Cisco DCNM Web UIからアプリケーションをダウンロード、追加、開始、停止、および削除するには、[Applications]、[Catalog]、[Browse App Center]の順に選択します。手順については、「アプリケーションのインストールと展開」を参照してください。

(注) SMU バージョン 11.5(2) は、Cisco DCNM リリース11.5(1) でのみサポートされます。Cisco Network Insights リリース 5.1 アプリケーションを使用するには、Cisco DCNM リリース 11.5(1) にアップグレードし、SMU バージョン 11.5(2) を適用する必要があります。

Cisco DCNM では、メンテナンスアップデートなしで NI 5.1 アプリケーションをアップロード できます。ただし、アプリケーションを起動することはできません。NI 5.1 アプリケーション を使用する前に、SMU をインストールするように求めるエラーが表示されます。

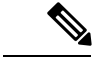

(注) root ユーザのみが Cisco DCNM 11.5(1) にSMU バージョン 11.5(2) をインストールする必要があ ります。

SMU バージョン 11.5 (2) の未解決および解決済みの警告については、 『Cisco DCNM Release Notes、 リリース 11.5(1)』を参照してください。

この章は、次の項で構成されています。

### Cisco DCNM 11.5(1) スタンドアロン展開での SMU のインストール

コンピューティング ノードで Cisco DCNM LAN ファブリックのインストールを使用して NI 5.1(1) アプリケーションを使用するためのソフトウェア メンテナンス アップデート (SMU) を適用するには、次の手順を実行します。

#### Before you begin

- Cisco DCNM 11.5.(1) アプライアンスが動作していることを確認します。
- appmgr backup コマンドを使用してアプリケーション データのバックアップを取得します。

dcnm# appmgr backup

DCNM サーバの外部にある安全な場所にバックアップファイルをコピーします。

 Cisco DCNM アプライアンスが VMware 環境にインストールされている場合は、必ず仮想 マシンのスナップショットを作成してください。手順については、「Cisco DCNM の VMware Snapshot サポート」を参照してください。

#### Procedure

- **ステップ1** SMU ファイルをダウンロードします。
  - a) 次のサイトに移動します。http://software.cisco.com/download/。 ダウンロード可能な Cisco DCNM の最新リリース ソフトウェアのリストが表示されます。
  - b) 最新のリリースリストで、リリース 11.5(1) を選択します。
  - c) Software Maintenance Update (SMU) バージョン11.5(2) ファイルを見つけ、[Download] アイコンをクリックします。
  - d) SMU を適用するために開始するときに見つけやすいように、 dcnm-va.11.5.1-p1.iso.zip ファイルをディレクトリに保存します。
- ステップ2 dcnm-va-patch.11.5.2.iso.zipファイルを解凍し、DCNMセットアップの/root/フォ ルダーにファイルをアップロードします。
- **ステップ3** SSH を使用して sysadmin として Cisco DCNM アプライアンスにログインします。

root ユーザーを有効にする su コマンドを実行します。

dcnm# su
Enter the root password:
[root@dcnm]#

**ステップ4** 次のコマンドを実行してスクリーン セッションを作成します。

[root@dcnm]# screen

これにより、コマンドを実行できるセッションが作成されます。このコマンドは、ウィンドウが表示されていない場合、または切断された場合でも実行し続けます。

- **ステップ5 mkdir -p/mnt/iso** コマンドを使用して、**iso** という名前のフォルダーを作成します。 [root@dcnm] # mkdir -p /mnt/iso
- ステップ6 DCNM SMU バージョン 11.5(2) ファイルを /mnt/iso フォルダーにマウントします。 [root@dcnm]# mount -o loop dcnm-va-patch.11.5.2.iso /mnt/iso
- ステップ7 /scripts/ディレクトリに移動します。 [root@dcnm]# cd /mnt/iso/packaged-files/scripts/
- ステップ8 ./inline-upgrade.sh スクリプトを実行する [root@dcnm]# ./inline-upgrade.sh
  - Note SMUが正常にインストールされると、DCNMプロセスが再起動します。これにより、 DCNM Web UI へのアクセスが一時的に失われます。
- **ステップ9** appmgr status all コマンドを使用して、DCNM アプリケーションが機能していることを確認します。

[root@dcnm]# appmgr status all

ステップ10 exit コマンドを使用して、screen セッションを終了します。

[root@dcnm]# exit

- ステップ11 DCNM セットアップから dcnm-va-patch.11.5.2.iso ファイルをマウント解除します。
  - Note SMU ファイルをマウント解除する前に、screen セッションを終了する必要がありま す。

[root@dcnm] # umount /mnt/iso

#### What to do next

適切なクレデンシャルを使用して DCNM Web UI にログオンします。このバージョンでは、ロ グイン画面に 11.5(2) と表示されます。

[アプリケーション (Applications)][カタログ (Catalog)]を選択します。Compliance アプリ ケーションのバージョンを確認します。Cisco DCNM 11.5(1)にメンテナンスアップデートを正 常にインストールした後、バージョンが 4.0.1 と表示される必要があります。

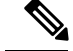

Note

メンテナンスアップデートを再度インストールしようとすると、パッチがすでに Cisco DCNM に適用されていることを示すメモが表示されます。

これで、Cisco DCNM Web UI で NI 5.1 アプリケーションを開始できます。手順については、 「アプリケーションのインストールと展開」を参照してください。

メンテナンス アップデートのインストール後に DCNM トラッカー機能を使用するには、すべ ての NX-OS スイッチにトラッカーをインストールして起動します。Cisco DCNM Web UIを起 動し、[Control]、[Fabric Builder] の順に選択します。詳細については、DCNM トラッカーを 参照してください。

### Cisco DCNM 11.5(1) ネイティブ HA 展開での SMU のインストール

ネイティブHA展開モードでCisco DCNMLANファブリックインストールでNI 5.1 アプリケー ションを使用するためのメンテナンス更新を適用するには、次の手順を実行します。

#### Before you begin

• Cisco DCNM 11.4.1(1) アクティブピアとスタンバイピアの両方が稼働していることを確認 します。

ネイティブHAモードのCisco DCNM 仮想アプライアンスにこのソフトウェアメンテナン ス更新を適用するには、アクティブアプライアンスにこの更新を適用します。アクティブ アプライアンスのロールが再びアクティブになるまで待ちます。後でスタンバイアプライ アンスに更新を適用します。

• appmgr show ha-role コマンドを使用して、アクティブサーバとスタンバイサーバが動作 していることを確認します。

例:

アクティブノードで次の操作を実行します。

dcnml# **appmgr show ha-role** Native HA enabled. Deployed role: Active Current role: Active

スタンバイ ノードで次の操作を実行します。

dcnm2# appmgr show ha-role Native HA enabled. Deployed role: Standby Current role: Standby

アクティブおよびスタンバイの両方のアプライアンスで appmgr backup コマンドを使用して、アプリケーションデータのバックアップを取得します。

dcnm1# appmgr backup

dcnm2# appmgr backup

DCNM サーバの外部にある安全な場所にバックアップファイルをコピーします。

 Cisco DCNM アプライアンスが VMware 環境にインストールされている場合は、必ず仮想 マシンのスナップショットを作成してください。手順については、「Cisco DCNM の VMware Snapshot サポート」を参照してください。

#### Procedure

ステップ1 SMU ファイルをダウンロードします。

a) 次のサイトに移動します。http://software.cisco.com/download/。

ダウンロード可能な Cisco DCNM の最新リリース ソフトウェアのリストが表示されます。

- b) 最新のリリースリストで、リリース 11.5(1)を選択します。
- c) Software Maintenance Update (SMU) バージョン11.5(2) ファイルを見つけ、[Download] アイコンをクリックします。
- d) SMU を適用するために開始するときに見つけやすいように、 dcnm-va.11.5.1-p1.iso.zip ファイルをディレクトリに保存します。
- **ステップ2** dcnm-va-patch.11.5.2.iso.zip ファイルを解凍し、DCNM セットアップのアクティブ ノードとスタンバイ ノードの両方の /root/フォルダにファイルをアップロードします。
  - Note 例えば、アクティブおよびスタンバイ アプライアンスを dcnm1 および dcnm2 に個別 に示します。
- ステップ3 SSH を使用して sysadmin として Cisco DCNM アプライアンスにログインします。

root ユーザーを有効にする su コマンドを実行します。

dcnml# **su** Enter the root password: [root@dcnm1]#

dcnm2# su
Enter the root password:
[root@dcnm2]#

**ステップ4** 次のコマンドを実行してスクリーン セッションを作成します。

[root@dcnm1]# screen

[root@dcnm2]# screen

これにより、コマンドを実行できるセッションが作成されます。このコマンドは、ウィンドウ が表示されていない場合、または切断された場合でも実行し続けます。

- **ステップ5** アクティブ ノードで、SMU バージョン11.5(2) をインストールします。
  - a) mkdir/mnt/iso コマンドを使用して、iso という名前のフォルダーを作成します。 [root@dcnm1]# mkdir -p /mnt/iso
  - b) SMUバージョン 11.5(2) ファイルを /mnt/iso フォルダにマウントします。
     [root@dcnm1]# mount dcnm-va-patch.11.5.2.iso /mnt/iso
  - c) /scripts/ディレクトリに移動します。

[root@dcnm1]# cd /mnt/iso/packaged-files/scripts/

d) ./inline-upgrade.sh スクリプトを実行する

[root@dcnm1]# ./inline-upgrade.sh

- **Note** SMU が正常にインストールされると、DCNM プロセスが再起動します。これに より、DCNM Web UI へのアクセスが一時的に失われます。
- e) appmgr status all コマンドを使用して、DCNM アプリケーションが機能していることを確認します。

```
[root@dcnm1]# appmgr status all
```

Note スタンバイ ノードに SMU を適用する前に、すべてのサービスが Cisco DCNM ア クティブ ノードで稼働していることを確認します。

ステップ6 スタンバイ ノードで、SMU バージョン11.5(2) をインストールします。

- a) mkdir/mnt/iso コマンドを使用して、iso という名前のフォルダーを作成します。 [root@dcnm2]# mkdir -p /mnt/iso
- b) SMUバージョン11.5(2)ファイルを/mnt/isoフォルダにスタンバイノードでマウントします。

[root@dcnm2]# mount dcnm-va-patch.11.5.2.iso /mnt/iso

- c) /scripts/ディレクトリに移動します。
   [root@dcnm2]# cd /mnt/iso/packaged-files/scripts/
- d) ./inline-upgrade.sh スクリプトを実行します。 [root@dcnm2]# ./inline-upgrade.sh --standby
- e) appmgr status all コマンドを使用して、DCNM アプリケーションが機能していることを確認します。

[root@dcnm2]# appmgr status all

ステップ7 exit コマンドを使用して、screen セッションを終了します。

[root@dcnm1]# exit

[root@dcnm2]# exit

- **ステップ8** DCNM セットアップのアクティブ ノードとスタンバイ ノードの両方で dcnm-va-patch.11.5.2.iso ファイルをアンマウントします。
  - Note SMU ファイルをマウント解除する前に、screen セッションを終了する必要がありま す。

[root@dcnm1]# umount /mnt/iso
[root@dcnm2]# umount /mnt/iso

#### What to do next

適切なクレデンシャルを使用して DCNM Web UI にログオンします。このバージョンでは、ロ グイン画面に 11.5(2) と表示されます。

[アプリケーション (Applications)][カタログ (Catalog)]を選択します。Compliance アプリ ケーションのバージョンを確認します。Cisco DCNM 11.5(1)にメンテナンスアップデートを正 常にインストールした後、バージョンが 4.0.1 と表示される必要があります。

Note

メンテナンスアップデートを再度インストールしようとすると、パッチがすでに Cisco DCNM に適用されていることを示すメモが表示されます。

これで、Cisco DCNM Web UI で NI 5.1 アプリケーションを開始できます。手順については、 「アプリケーションのインストールと展開」を参照してください。

メンテナンス アップデートのインストール後に DCNM トラッカー機能を使用するには、すべ ての NX-OS スイッチにトラッカーをインストールして起動します。Cisco DCNM Web UIを起 動し、[Control]、[Fabric Builder] の順に選択します。詳細については、DCNM トラッカーを 参照してください。

## Cisco DCNM 11.5(1) コンピューティングノードへの SMU のインストー ル

コンピューティングノードで Cisco DCNM LAN ファブリックのインストールを使用して NI 5.1 アプリケーションを使用するためのメンテナンスアップデートを適用するには、次の手順を実 行します。

#### Before you begin

- Cisco DCNM 11.5.1(1) アクティブ ピアとスタンバイ ピアの両方と、すべてのコンピュー ティング ノードが稼働していることを確認します。
- アクティブアプライアンスとスタンバイアプライアンスの両方にSMUバージョン11.5(2) がインストールされていることを確認します。

手順については、「Cisco DCNM 11.5(1) ネイティブ HA 展開での SMU のインストール, on page 4.

#### Procedure

ステップ1 SMU ファイルをダウンロードします。

a) 次のサイトに移動します。http://software.cisco.com/download/。

ダウンロード可能な Cisco DCNM の最新リリース ソフトウェアのリストが表示されます。

b) 最新のリリースリストで、リリース 11.5(1) を選択します。

- c) Software Maintenance Update (SMU) バージョン11.5(2) ファイルを見つけ、[Download] アイコンをクリックします。
- d) SMU を適用するために開始するときに見つけやすいように、 dcnm-va.11.5.1-p1.iso.zip ファイルをディレクトリに保存します。
- **ステップ2** dcnm-va.11.5.2.iso.zipファイルを解凍し、DCNMのセットアップですべてのコンピュー ティング ノードの root/フォルダーにアップロードします。
  - Note たとえば、3つのコンピューティングノードをそれぞれ dcnm-compute1、 dcnm-compute2、および dcnm-compute3 と指定します。
- ステップ3 SSH を使用して sysadmin として Cisco DCNM コンピューティング ノードにログインします。

root ユーザーを有効にする su コマンドを実行します。

dcnm-compute1# su
Enter the root password:
[root@dcnm-compute1]#

dcnm-compute2# su
Enter the root password:
[root@dcnm-compute2]#

dcnm-compute3# su
Enter the root password:
[root@dcnm-compute3]#

**ステップ4** 次のコマンドを実行してスクリーン セッションを作成します。

[root@dcnm-compute1]# screen

[root@dcnm-compute2]# screen

[root@dcnm-compute3]# screen

これにより、コマンドを実行できるセッションが作成されます。このコマンドは、ウィンドウが表示されていない場合、または切断された場合でも実行し続けます。

ステップ5 コンピューティング ノード1で、SMU バージョン11.5(2) を適用します。

- a) mkdir/mnt/iso コマンドを使用して、iso という名前のフォルダーを作成します。 [root@dcnm-compute1]# mkdir -p /mnt/iso
- b) DCNM SMU バージョン 11.5(2) ファイルを /mnt/iso フォルダーにマウントします。
   [root@dcnm-compute1]# mount dcnm-va-patch.11.5.2.iso /mnt/iso
- c) /scripts/ディレクトリに移動します。

[root@dcnm-compute1]# cd /mnt/iso/packaged-files/scripts/

d) ./inline-upgrade.sh スクリプトを実行する

[root@dcnm-compute1]# ./inline-upgrade.sh

**Note** SMU が正常にインストールされると、コンピューティング ノードが再起動します。

- **ステップ6** コンピューティング ノード2 およびコンピューティング ノード3 で ステップ 5, on page 8 の 手順を実行して、SMU バージョン 11.5(2) を適用します。
- ステップ7 exit コマンドを使用して、screen セッションを終了します。

[root@dcnm-compute1]# exit

[root@dcnm-compute2]# exit

[root@dcnm-compute3]# exit

ステップ8 umount /mnt/iso コマンドを使用して、すべてのコンピューティング ノードで dcnm-va-patch.11.5.2.iso ファイルをアンマウントします。

> Note パッチファイルをアンマウントする前に、screenセッションを終了する必要がありま す。

[root@dcnm-compute1]# umount /mnt/iso
[root@dcnm-compute2]# umount /mnt/iso
[root@dcnm-compute3]# umount /mnt/iso

#### What to do next

適切なクレデンシャルを使用して DCNM Web UI にログオンします。

[アプリケーション(Applications)]>[コンピューティング(Compute)]を選択します。コン ピューティング IP ステータスが [結合済み(Joined)] として表示されるまで待ちます。

Note

SMU を再度インストールしようとすると、SMU がすでに Cisco DCNM に適用されていること を示すメモが表示されます。 Cisco DCNM 11.5(1) コンピューティングノードへの SMU のインストール